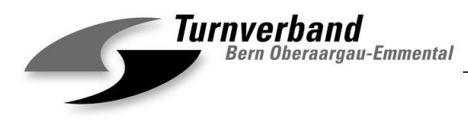

# Adressverwaltung in der STV-Admin

Hindelbank, im April 2019

Der TBOE führt keine eigene Adressdatenbank und bezieht die nötigen Informationen aus der STV-Admin. Für die Betreuung dieser Datensammlung sind die Vereine selbst zuständig.

Damit der TBOE spezifische Informationen an die zuständigen Personen zustellen kann, sind wir auf eine seriöse Datenpflege angewiesen. Bitte denkt dran, die Angaben **laufend** zu aktualisieren. Auf den folgenden Seiten findet Ihr genauere Informationen für die korrekte Vorgehensweise. Nebst der laufenden Aktualisierung ist es für uns auch wichtig, dass von den Funktionären eine Mailadresse erfasst wird (siehe S. 4). Die meisten Versände erfolgen nur noch elektronisch.

Wenn Riegenverantwortliche nicht erfasst werden, gehen wir davon aus, dass diese Riegen in eurem Verein nicht besetzt sind und ihr Informationen aus der jeweiligen Sparte nicht braucht.

Bei Fragen und Unklarheiten steht die Geschäftsstellenleiterin, Milena Winkler, gerne zur Verfügung: <u>geschaeftsstelle@tboe.ch</u>.

Besten Dank für die Unterstützung und freundliche Grüsse

# Turnverband Bern Oberaargau-Emmental

tohstage

Markus Hochstrasser Präsident

### Welche Spartenverantwortlichen sind zu erfassen?

| <ul> <li>Präsidium</li> <li>Techn. Leiter/in</li> <li>Kassier/in</li> <li>Verantwortliche/r STV-Admin</li> <li>Knabenriege</li> <li>Mädchenriege</li> <li>Damen</li> <li>Männer</li> <li>Frauen</li> <li>Senioren</li> <li>Seniorinnen</li> <li>J+S Coach</li> <li>Eltern-Kind</li> <li>Kinderturnen</li> <li>Spiele</li> </ul> | <ul> <li>⇒ Code 1 (Präsident/-in)</li> <li>⇒ Code 3 (Techn. Leiter/-in)</li> <li>⇒ Code 43 (Kassier/in)</li> <li>⇒ Code 60 (STV-Admin Verantwortliche/r)</li> <li>⇒ Code 4 (Leitung Jugend)</li> <li>⇒ Code 4 (Leitung Jugend)</li> <li>⇒ Code 29 (Leitung Damen)</li> <li>⇒ Code 28 (Leitung Männer)</li> <li>⇒ Code 30 (Leitung Frauen)</li> <li>⇒ Code 31 (Leitung Senioren)</li> <li>⇒ Code 32 (Leitung Seniorinnen)</li> <li>⇒ Code 13 (J+S Coach)</li> <li>⇒ Code 10 (Leitung Minderturnen)</li> <li>⇒ Code 19 (Spiele)</li> <li>⇒ Code 19 (Spiele)</li> </ul> |
|----------------------------------------------------------------------------------------------------|----------------------------------------------------------------------------------------------------|
| - Kinderturnen<br>- Spiele                                                                                                    | ➡ Code 10 (Leitung Kinderturnen) ➡ Code 19 (Spiele)                                                                                                    |
| - Gymnastik                                                                                                    | <ul> <li>⇒ Code 16 (Opicie)</li> <li>⇒ Code 16 (Leitung Gymnastik)</li> <li>⇒ Code 18 (Aerobic)</li> </ul>                                                                                                    |
| - Leichtathletik<br>- Geräteturnen                                                                                                    | <ul> <li>⇒ Code 15 (Leitung Leichtathletik)</li> <li>⇒ Code 17 (Leitung Geräteturnen)</li> </ul>                                                                                                    |

Wir gehen davon aus, dass die nicht erfassten Chargen in Eurem Verein nicht bestehen.

## Einstieg in die Vereinskarte

Nach dem Login die Menüleiste über «Aktionen» sichtbar machen.

| Microsoft Dynamics N | IAV                                                                                                    |                                      | ? | 0      |
|----------------------|----------------------------------------------------------------------------------------------------|--------------------------------------|---|--------|
| AKTIONEN BERICHT     |                                                                                                    |                                      |   | ۲ŷ     |
| <                    | STV WEB Verband                                                                                                    |                                      |   |        |
| ☆ STARTSEITE ✓       | STV-FSG                                                                                                    |                                      |   |        |
| Ehrungen             | Information STV V                                                                                                    | Information ~                        |   |        |
| Tätigkeiten          | Turnverband Bern Oberaargau-Emmental                                                                                                    | Turnverband Bern Oberaargau-Emmental |   |        |
| Riegen               | ^                                                                                                    |                                      |   | $\sim$ |
| Organe               |                                                                                                    |                                      |   |        |
| Organfunktion        | Willkommen auf der neugestalteten und aktualisierten STV-Admin.<br>Die Datenbank ist zeitgemäss angepasst und etliche Optimierungen wurden vorgenommen. |                                      |   |        |
|                      | Viel Spass bei der Anwendung.                                                                                                    |                                      |   |        |

Anschliessend ist die Vereinskarte auszuwählen.

#### Neuerfassung von Spartenverantwortlichen

| START NAVIGATE                                               | essbezie<br>VERWAI | hungen<br>ITEN |                   |                                         |              |                |           |             |                 |                   |  |
|--------------------------------------------------------------|--------------------|----------------|-------------------|-----------------------------------------|--------------|----------------|-----------|-------------|-----------------|-------------------|--|
| Neue Zelle<br>Zelle löschen<br>Kontakt anzeigen<br>Allgemein | u                  | ß              |                   |                                         |              |                |           |             |                 |                   |  |
| BEARBEITEN - KONTAKT                                         | (ARTE V            | (ERBAND        |                   |                                         |              |                |           |             |                 | $\times$          |  |
| 1.69.00.555<br>Allgemein                                     | 5.0                | 0-1 · N        | lusterverei       | n                                       |              |                |           |             |                 |                   |  |
| Nr.                                                          |                    |                | 1.69.00.5555.00-1 |                                         |              | PLZ Postfach   |           |             |                 |                   |  |
| Name                                                         | Name Musterverein  |                |                   |                                         | Ort Postfach |                |           |             |                 |                   |  |
| Adressklasse Verein                                          |                    |                |                   | <ul> <li>Versand an Postfach</li> </ul> |              |                |           |             |                 |                   |  |
| Übergeordnete Nr.                                            |                    |                | 1.69              |                                         |              | Vereinsart     |           |             | 1               |                   |  |
| Kanton                                                       |                    |                | AG                |                                         |              | Gründungsjahr  | 1879      | 1879        |                 |                   |  |
| Postfach                                                     | ostfach            |                |                   | Sprachcode                              |              | DE             | DE        |             |                 |                   |  |
| Kommunikation                                                |                    |                |                   |                                         |              |                |           |             |                 |                   |  |
| Telefon gesch.                                               |                    |                |                   |                                         |              | E-Mail gesch.  |           |             |                 |                   |  |
| Fax                                                          |                    |                |                   |                                         |              | Homepage       |           |             |                 |                   |  |
| Adressbeziehungen                                            |                    |                |                   |                                         |              |                |           |             |                 |                   |  |
| Kontaktnr.                                                   |                    | Name Haupt     | adresse           | Funktion                                | Funktion     | nsbeschreibung | von Datum | bis Datum 🝸 | Aktualisiert am | Korrigiert von    |  |
| 996633                                                       |                    | Karl Himme     | 1                 | 001                                     | Präside      | nt/-in         |           |             |                 |                   |  |
| 3048872                                                      |                    | Gerda Som      | mer               | 005                                     | Leitung      | Aktive         |           |             |                 | 1.69.00.5555.00-1 |  |
| 001008                                                       |                    | Elsbeth Sch    | uler              | 005                                     | Leitung      | Aldive         |           |             | 15.01.2018      | 1.69              |  |
|                                                              |                    |                |                   |                                         |              |                |           |             |                 |                   |  |

Bei «Vereinskarte» unten sind die Adressbeziehungen aufgeführt.

Neue Adressbeziehung hinterlegen: Wähle oben in der Menüleiste «Verwalten», «Neue Zeile». Klicke in das leere Feld unter Kontaktnummer (drei Punkte), die Auswahl der Mitglieder wird geöffnet. Mitgliedernummer oder Nachname eingeben und Mitglied auswählen, Feld verlassen. Klicke in das Feld der Funktion (drei Punkte), wähle die Funktion (z.B. Präsident/-in) aus. Anschliessend «Speichern».

#### Bearbeiten / Ändern der Adressbeziehung

Änderungen von Vorstandsmitgliedern oder Funktionen: Klicke auf Kontaktnummer damit sich die Auswahl öffnet oder auf die Funktion und wähle die gewünschte Person oder Funktion aus. «Speichern».

#### **Löschen Funktion**

Klicke auf die drei Punkte und wähle «Zeile löschen»

| Adressbeziehungen |                           |                   |          |                       |           |             |                 |                   |  |  |
|-------------------|---------------------------|-------------------|----------|-----------------------|-----------|-------------|-----------------|-------------------|--|--|
|                   | Kontaktnr.                | Name Hauptadresse | Funktion | Funktionsbeschreibung | von Datum | bis Datum 🔻 | Aktualisiert am | Korrigiert von    |  |  |
|                   | 996633                    | Farl Himmel       | 001      | Präsident/-in         |           |             |                 |                   |  |  |
|                   | ≩ <sup>#</sup> Neue Zeile | Gerda Sommer      | 005      | Leitung Aktive        |           |             |                 | 1.69.00.5555.00-1 |  |  |
|                   |                           | Elsbeth Schuler   | 005      | Leitung Aktive        |           |             | 15.01.2018      | 1.69              |  |  |
|                   | X Zeile löschen           |                   |          |                       |           |             |                 |                   |  |  |
|                   | I Weitere auswählen       |                   |          |                       |           |             |                 |                   |  |  |

#### Erfassung Mailadresse

Da der TBOE die Informationen fast nur noch per Mail verschickt, ist die Erfassung einer Mailadresse nötig.

Mitglied auf der Kontaktliste markieren und in der Menüleiste «Bearbeiten» wählen. Karte wird geöffnet und Mailadresse kann erfasst werden.

| START NAVIGATE BERICHT                                                |     |                                                                 |                          |     |                                                                                                    |
|-----------------------------------------------------------------------|-----|-----------------------------------------------------------------|--------------------------|-----|----------------------------------------------------------------------------------------------------|
| Neu Bearbeiten Coschen                                                | nen |                                                                 |                          |     |                                                                                                    |
| Neu Verwatten Prozess Seite<br>BEARBEITEN - KONTAKTKARTE<br>Allgemein |     |                                                                 |                          | ×   | ><br>STV Kontakt Information<br>Funktionen<br>Adressbeziehungen zu                                                              |
| Nr.<br>Vorname<br>Nachname<br>Anredecode                              | W n | Geburtsdatum<br>Sprachcode<br>Name<br>Geschlecht                | DE<br>Weiblich           | ··· | Adressbeziehungen von<br>Abo & Dienstleistung<br>Anzahl Abo & Dienstleistung<br>Mitglied<br>Anzahl Mitgliedschaften<br>Ehrungen |
| Kommunikation<br>ADRESSE<br>Zusatz<br>Zusatz 2                        |     | KONTAKT<br>Telefonnr. privat<br>Telefon gesch.                  |                          |     | Anzahl Ehrungen<br>Tätigkeiten<br>Anzahl Tätigkeiten<br>Organ<br>Anzahl Organe                                                  |
| Strasse<br>PLZ<br>Ort<br>Länder-/Regionscode                          |     | Mobiltelefon<br>E-Mail privat<br>E-Mail gesch.<br>Faxnr. privat | geschaeftsstelle@tboe.ch | >   | STV Kontakt Historie<br>Allgemein<br>Erfassungsverein 1.06.00.3324.<br>Gehört zu Verband                                        |
| Kanton                                                                | BE  | Homepage                                                        |                          |     | Angelegt am                                                                                                    |

Es wird ebenfalls die Erfassung der Telefonnummer empfohlen.